# Seagate Savvio SAS hard disks firmware update

Number: DEL000836

Version: A

#### Copyright © Bull SAS 2013

No part of this document may be translated, reproduced, or copied in any form by any means without the written permission of Bull SAS

The information contained in this document is subject to change without notice. Bull SAS shall not be liable for errors contained herein, or for incidental or consequential damages in connection with the use of this material.

#### TRADEMARKS

Bull acknowledges the right of proprietors of trademarks mentioned in this document.

# **Table of Contents**

| 1. | Intr | roduction                          | 4  |
|----|------|------------------------------------|----|
| 2. | Lin  | ux Procedure                       | 4  |
| 2  | 2.1  | Firmware Update Tool               | .4 |
| 2  | 2.2  | Retrieving Update Parameters       | .4 |
| 2  | 2.3  | Updating the Disks Firmware        | .5 |
| 2  | 2.4  | Checking Firmware updated revision | .6 |
|    |      |                                    |    |

# 1. Introduction

This document describes the procedure to update the embedded firmware of the Savvio SAS Seagate hard disks managed by a LSI Megaraid 9261-8i adapter.

#### Warning:

This update can be made using the LSI Storcli tool and only from a Linux operating system installation running on a mono-module computer.

The storCLI tool is currently not working in the following environments:

- EFI

- multi-module Linux installation
- WMware ESXi installation.

# 2. Linux Procedure

### 2.1 Firmware Update Tool

Updating the Seagate Savvio SAS hard disks firmware can be realized using the Linux version of the LSI Storcli program.

Another file is needed: the file containing the image of the disk firmware. This file has a .LOD extension.

Examples :

. FF-SAS-0008.LOD firmware for ST9146803SS and ST9300603SS hard disks,

. YJ-SAS-0005.LOD firmware for ST9146853SS and ST9300653SS hard disks,

. CP-SAS-0004.LOD firmware for ST9300605SS hard disks,

. ...

For Red Hat Enterprise Linux, the LSI StorCli tool is delivered as an rpm file. Install the StorCli program:

rpm -ivh Storcli rpm file name

The storcli64 program is now installed in the /opt/MegaRAID/storcli directory.

### 2.2 Retrieving Update Parameters

Run the following command and retrieve your controller ID in the Ctl field:

/opt/MegaRAID/storcli/storcli64 show

Then retrieve enclosure and disks slots numbers by running the command:

/opt/MegaRAID/storcli/storcli64 /cx /eall /sall show

where x is the ID of the controller managing the disks to be updated (see above).

```
[root@turin4 ~]# /opt/MegaRAID/storcli/storcli64 /c0 /eall /sall show
Controller = 0
Status = Success
Description = Show Drive Information Succeeded.
Drive Information :
_____
EID:Slt DID State DG Size Intf Med SED PI SeSz Model
                                                        Sp
-----
252:0 22 Onln 0 557.861 GB SAS HDD N N 512B ST9600204SS U
252:1 25 UGood - 557.861 GB SAS HDD Y N 512B ST600MM0026
                                                        Ш
252:1 25 00000 557.001 05 110 111
252:2 21 Onln 1 135.972 GB SAS HDD N N 512B ST9146803SS
                                                        Ш
252:3 20 Onln 1 135.972 GB SAS HDD N N 512B ST9146803SS
                                                       11
          - - - - - -
EID-Enclosure Device ID|Slt-Slot No.|DID-Device ID|DG-DriveGroup
DHS-Dedicated Hot Spare|UGood-Unconfigured Good|GHS-Global Hotspare
UBad-Unconfigured Bad|Onln-Online|Offln-Offline|Intf-Interface
Med-Media Type|SED-Self Encryptive Drive|PI-Protection Info
SeSz-Sector Size|Sp-Spun|U-Up|D-Down|T-Transition|F-Foreign
UGUnsp-Unsupported
```

In the example above, the disks to be flashed are the disks from the RAID1 Drive Group 1. The command execution results show:

- the disk enclosure has number 252,
- the disks to be flashed are in slots 2 and 3.

### **2.3 Updating the Disks Firmware**

Using the information retrieved at 2.2, run the command updating the disks firmware:

```
/opt/MegaRAID/MegaCli/storcli64 /ccontroller_number
/eenclosure_number /sdisk_slot_number download
src=firmware file path
```

The command in the example below updates the firmware for the disk in slot 2:

```
[root@turin4 LSI]# /opt/MegaRAID/storcli/storcli64 /c0 /e252 /s2 download
src=/tmp/Seagate/ST9146803SS-ST9300603SS/firmware/FF-SAS-0008.LOD
```

```
Controller = 0
Status = Success
Description = Firmware Download Succeeded.
```

## 2.4 Checking Firmware updated revision

After restarting the system, you can check that the new firmware has been applied.

For instance, the command below displays the firmware version for the disk updated in the example used at 2.3 (controller 0, enclosure 252, slot 2):

/opt/MegaRAID/storcli/storcli64 /c0 /e252 /s2 show all

```
Drive /c0/e252/s2 - Detailed Information :
_____
Drive /c0/e252/s2 State :
Shield Counter = 0
Media Error Count = 0
Other Error Count = 0
BBM Error Count = 0
Drive Temperature = 32C (89.60 F)
Predictive Failure Count = 0
S.M.A.R.T alert flagged by drive = No
Drive /c0/e252/s2 Device attributes :
_____
SN = 6SD07Y2H
WWN = 5000C5001AA1A770
Firmware Revision = 0008
Raw size = 136.732 GB [0x11177330 Sectors]
Coerced size = 135.972 GB [0x10ff2000 Sectors]
Non Coerced size = 136.232 GB [0x11077330 Sectors]
Device Speed = 6.0Gb/s
Link Speed = 6.0Gb/s
Logical Sector Size = 512B
Physical Sector Size = 512B
```

The disk information displayed shows that disk firmware has been updated to revision 0008.